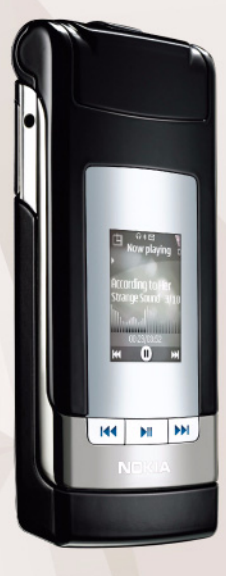

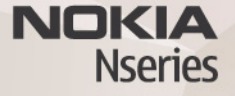

# Spletna objava 2.0 Nokia N76-1

#### BREZ JAMSTEV

Aplikacije, ki ste jih dobili z napravo, so morda ustvarile in so morda v lasti fizičnih ali pravnih oseb, ki niso odvisne oz. povezane z družbo Nokia. Nokia nima avtorskih pravic ali pravic intelektualne lastnine za te aplikacije drugih proizvajalcev, zato ne prevzema odgovornosti za morebitno podporo končnim uporabnikom, delovanje teh aplikacij ali informacije v aplikacijah ali tem gradivu. Nokia ne daje nobenih jamstev za te aplikacije z UPORABO APULKACU POTRUJETE, DA SO APULKACUJE PONUJENE TAKŠNE, KAKRŠNE SO, BREZ KAKRŠNIH KOLI JAMSTEV, IZRECNIH ALI VSEBOVANIH, IN KOLIKOR TO DOVOLIJU VELJAVNA ZAKONDOAJA. SPREJEMATE TUDI, DA NITI DRUŽBA NOKIA NITI NJENE PODRUŽNICE NE DAJEJO NOBENIH IZRECNIH ALI VSEBOVANIH ZAGOTOVIL ALI JAMSTEV, VKJUČNO, VENDAR NE OMEJENO NA JAMSTVA O LASTNIŠTVU, PRIMERNOSTI ZA PRODAJO ALI PRIPRAVNOSTJO ZA DOLOČEN NAMEN, TER DA APLIKACIJE NE KRŠIJO NOBENIH PATENTOV, AVTORSKIH PRAVIC, BLAGOVNIH ZAMAK ALI DRUGIH PRAVIC TRETJIH OSEB.

© 2007 Nokia. Vse pravice pridržane.

Nokia, Nokia Connecting People, Nseries in N76 so blagovne znamke ali zaščitene blagovne znamke družbe Nokia Corporation. Druga omenjena imena izdelkov in podjetij utegnejo biti blagovne znamke ali trgovska imena njihovih lastnikov.

Nokia nenehno razvija svoje izdelke ter si pridržuje pravico do sprememb in izboljšav vseh izdelkov, opisanih v tem dokumentu, brez predhodne najave. DRUŽBA NOKIA ALI NJENI DAJALCI LICENCE POD NOBENIM POGOJEM NE PREVZEMAJO ODGOVORNOSTI ZA KAKRŠNO KOLI IZGUBO PODATKOV ALI DOHODKA ALI KAKRŠNO KOLI POSEBNO, NAKLJUČNO, POSLEDIČNO ALI POSREDNO ŠKODO, KI BI NASTALA NA KAKRŠEN KOLI NAČIN, ČE TO DOVOLJUJE VELJAVNA ZAKONODAJA.

V napravi so lahko ob nakupu shranjeni zaznamki in povezave za spletne strani tretjih strank. Z napravo lahko dostopate tudi do drugih takih strani. Te strani niso nikakor povezane z družbo Nokia, ki tudi ne jamči za njihovo vsebino in jih ne priporoča. Ko dostopate do njih, upoštevajte ustrezne varnostne ukrepe. VSEBINA TEGA DOKUMENTA JE PONUJENA "TAKŠNA, KOT JE". RAZEN ZA TO, KAR ZAHTEVA ZAKON, NI ZA NATANČNOST, ZANESLIVOST ALI VSEBINO TEGA DOKUMENTA NOBENIH JAMSTEV, NITI IZRECNIH NITI POSREDNIH, VKLJUČNO Z IZRECNIMI JAMSTVI ZA PRODAJO IN PRIPRAVNOSTJO ZA NEKI NAMEN, VENDAR NE OMEJENO NANJE. DRUŽBA NOKIA SI PRIDRŽUJE PRAVICO DO SPREMEMBE TEGA DOKUMENTA ALI NJEGOVEGA UMIKA KADAR KOLI IN BREZ PREDHODNEGA DOVENSTILA.

Nekateri izdelki ter aplikacije in storitve zanje ponekod niso na voljo. Podrobnosti in informacije o jezikih, ki so na voljo, lahko dobite pri pooblaščenih prodajalcih izdelkov Nokia. Nekateri postopki in funkcije so odvisni od kartice SIM in/ali omrežja, storitve za večpredstavnostna sporočila ali od združljivosti naprav in podprtih oblik zapisov. Nekatere storitve se plačajo posebej.

Druge pomembne informacije o napravi lahko preberete v priročniku za uporabo. 2. izdaja SL

# Spletna objava

Slike in video posnetke lahko daste v souporabo v združljive spletne albume, dnevnike ali druge združljive storitve spletne souporabe. Pošljete lahko vsebino, shranite nedokončane objave kot osnutke, da bi jih uredili pozneje, in si ogledate vsebino albumov. Ponudniki storitev podpirajo različne vrste vsebin.

#### Hitri začetek

Storitev morate naročiti pri ponudniku spletne souporabe slik. Navadno lahko to storite na spletnem mestu ponudnika storitve. Podrobnosti o naročanju lahko izveste pri ponudniku. Več informacij o združljivih ponudnikih storitev boste našli na spletni strani www.nseries.com/support.

Ko v aplikaciji Spletna objava prvič zaženete storitev, morate ustvariti nov račun ter zanj določiti uporabniško ime in geslo. Ko želite pozneje dostopati do nastavitev računa, izberite Odpri spletno storitev > Možnosti > Nastavitve. Glejte "Nastavitve spletne objave" na strani 4.

### Pošiljanje datotek

Pritisnite **G** in izberite Galerija > Slike/video, datoteke, ki bi jih radi poslali, in Možnosti > Pošlji > Pošlji prek spleta. Do spletnih storitev lahko dostopate tudi iz glavne kamere.

Odpre se pogovorno okno Izberi storitev. Nov račun za storitev ustvarite tako, da izberete Možnosti > Dodaj nov račun ali ikono storitve z besedilom Ustvari nov na seznamu storitev. Če ste nov račun ustvarili brez povezave ali spremenili nastavitve računa ali storitve v spletnem brskalniku združljivega računalnika, posodobite seznam storitev v napravi tako, da izberete Možnosti > Naloži storitve. Pritisnite tipko za pomikanje, da bi izbrali storitev.

Ko izberete storitev, se izbrane slike in video posnetki prikažejo v stanju za urejanje. Datoteke lahko odprete in si jih ogledate, preuredite, jim dodate besedilo ali dodate nove datoteke.

Da bi se povezali s storitvijo in prenesli datoteke v splet, izberite Možnosti > Pošlji ali pritisnite  $\$ .

Če želite preklicati prenos v splet in shraniti ustvarjeno objavo kot osnutek, izberite Nazaj > Shrani kot osnutek. Aktivne prenose v splet si ogledate tako, da pritisnete in izberete Galerija > Slike/video > Možnosti > Odpri spletno storitev. Na seznamu storitev je prikazano stanje prenosov za vsako storitev. Prenos, ki poteka, prekličete tako, da izberete Možnosti > Prekliči, Shrani kot osnutek ali Zbriši.

### Odpiranje spletne storitve

Če si želite ogledati slike in video posnetke, ki ste jih poslali spletni storitvi, ter osnutke in poslane vnose v svoji napravi, izberite Slike/video > Možnosti > Odpri spletno storitev. Če ste ustvarili nov račun brez povezave ali spremenili nastavitve računa ali storitve v spletnem brskalniku združljivega računalnika, posodobite seznam storitev v napravi tako, da izberete Možnosti > Naloži storitve. Stanje vsake storitve je prikazano na seznamu pod njenim imenom.

S seznama izberite storitev. Če se želite povezati s storitvijo z uporabo brskalnika in internetne povezave, izberite Možnosti >Poveži se s storitvijo. Predmete, ki ste jih pred kratkim prenesli iz naprave v splet, si ogledate tako, da izberete Možnosti >Zadnje objave.

## Nastavitve spletne objave

Če želite urediti nastavitve spletne objave, v meniju Spletna objava izberite Odpri spletno storitev > Možnosti > Nastavitve.

### Moji računi

V podmeniju Moji računi lahko ustvarite nove račune ali uredite obstoječe. Nov račun ustvarite tako, da izberete Možnosti > Dodaj nov račun. Enega od obstoječih računov lahko uredite, če ga izberete in Možnosti > Uredi. Izberite med naslednjimi možnostmi:

Ime računa - Vnesite želeno ime za račun.

Ponudnik storitev – Izberite ponudnika storitev, ki ga želite uporabiti. Za račun, ki ga že imate, ne morete zamenjati ponudnika storitve, ampak morate za novega ponudnika ustvariti nov račun. Če v podmeniju Moji računi zbrišete račun, se iz naprave zbrišejo tudi storitve, povezane z njim, vključno s predmeti, ki ste jih poslali storitvi.

Uporabniško ime in Geslo – Vnesite uporabniško ime in geslo, ki ste ju ustvarili za račun, ko ste se prijavili za spletno storitev.

Velik. slike za pošiljanje – Izberite, v kakšni velikosti se slike pošljejo storitvi.

#### Nastavitve aplikacij

Velikost prikazne slike – Izberite, kako velika slika je prikazana na zaslonu naprave. Nastavitev ne vpliva na velikost slik za prenos.

Velik. prikazn. besedila – Izberite velikost pisave, prikazano v besedilu osnutkov in poslanih vnosov, ali ko dodajate ali urejate besedilo novega vnosa.

#### Dodatno

Privzeta dostopna točka – Dostopno točko za povezovanje s spletno storitvijo zamenjate tako, da izberete drugo točko.